## **APPLYING FOR GRADUATION THROUGH SELF-SERVICE**

Step 1: Log into MyMendo and Access Admissions, Student Self Service & Registration.

<u>Step 2</u>: Click on the 3 bars in the top left corner of the screen and select Academics

<u>Step 3</u>: Select Graduation Overview. A list of available programs will display. Select the desired program by clicking on Apply:

## Graduation Application

## Review My Academic Progress

|  | Program of Study                           | Major                | Applicati |
|--|--------------------------------------------|----------------------|-----------|
|  | AA English                                 | English              | Apply     |
|  | AA GEN-Education                           | GEN-Education        | Apply     |
|  | Allied Health Associate of Science         | Health Sciences      | Apply     |
|  | Associate in Arts in English for Transfer  | English for Transfer | 🗸 Appli   |
|  | Business - Accounting Associate of Science | Accounting           | Apply     |
|  | History for Transfer                       | History for Transfer | Apply     |
|  | Psychology Associate of Arts               | Psychology           | Apply     |

Please note, only programs associated with your student record will be available. If the program you wish to apply for is not listed, please contact the Counseling Office (707-468-3048) so that a counselor can add the desired program. <u>Step 4</u>: Complete the Application form. All fields with a \* must be completed. Once completed, click the Submit button.

| Academics · Graduation Overview       |                   |
|---------------------------------------|-------------------|
| Graduation Application                |                   |
| < Back to Programs of Study           |                   |
| Name and Hometown                     | Program of Study  |
| Full Name                             | AA GEN-Education  |
| Anastasia M Simpson-Logg              | Diploma           |
| Graduation Term *                     | Associate of Arts |
| Please Select Graduation Term         | ∨ Major           |
| Preferred Name on Diploma *           | GEN-Education     |
| Anastasia M Simpson-Logg              |                   |
| Phonetic Spelling                     |                   |
|                                       |                   |
| Hometown and State/Province           |                   |
|                                       |                   |
|                                       |                   |
| Commencement Details                  |                   |
| Will you attend commencement?         |                   |
| Diploma Mailing Address               |                   |
| 411 Sherry Dr                         |                   |
| Ukiah, CA 95482                       |                   |
| Ship to a new address                 |                   |
| Include name in commencement program? |                   |

Do you or your guests need any special accommodations?

| Special Accommodations |  |  |
|------------------------|--|--|
|                        |  |  |
| Cancel Submit          |  |  |

<u>Step 5</u>: Once submitted, the following confirmation alert will be received:

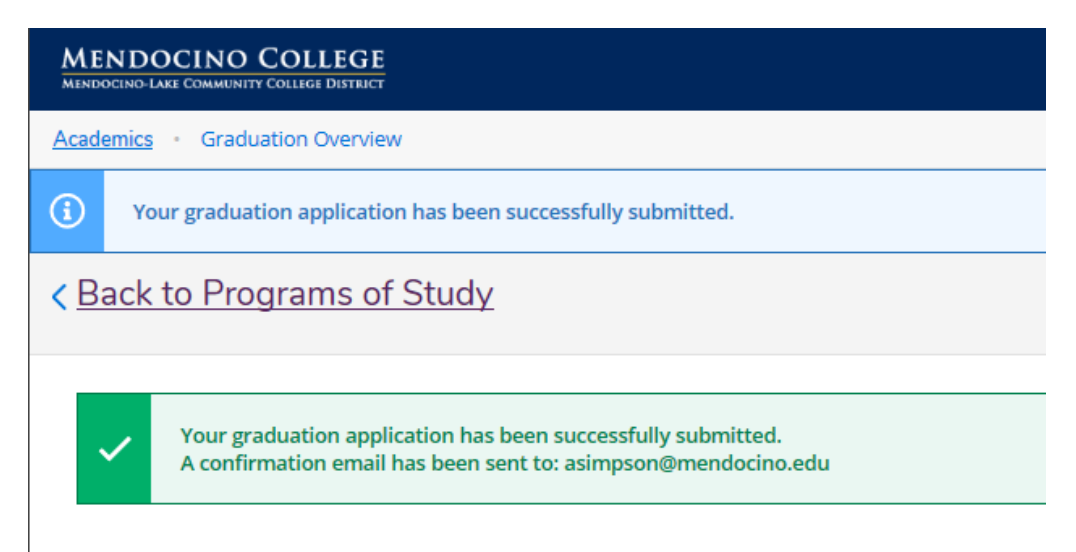

An email confirmation will be sent to the email address indicated.

<u>Step 6</u>: Click on Back to Programs of Study to return to the previous menu.

The program that has been applied for will indicate the date on which the application was submitted:

Review My Academic Progress

| Program of Study | Major         |
|------------------|---------------|
| AA English       | English       |
| AA GEN-Education | GEN-Education |

## Please contact the Office of Admissions and Records with any questions: <a href="mailto:asimpson@mendocino.edu">asimpson@mendocino.edu</a> or 707-468-3101